## How to access Microsoft Teams

## 1. Go to <u>www.office.com</u>

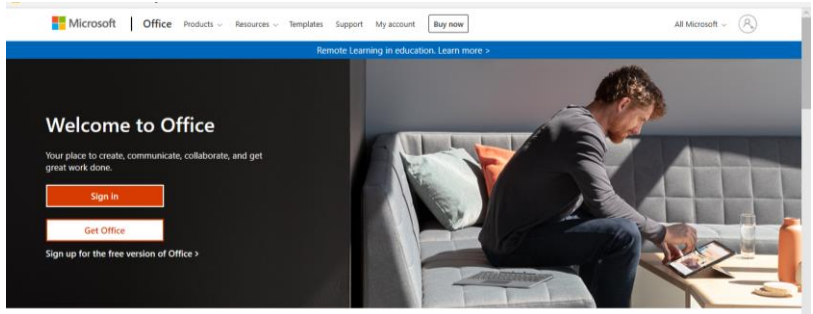

- 2. Sign in using the normal school login e mail e.g. <u>16albertk@slade.kent.sch.uk</u>
- 3. Click on the Microsoft Teams Icon on the left-hand side

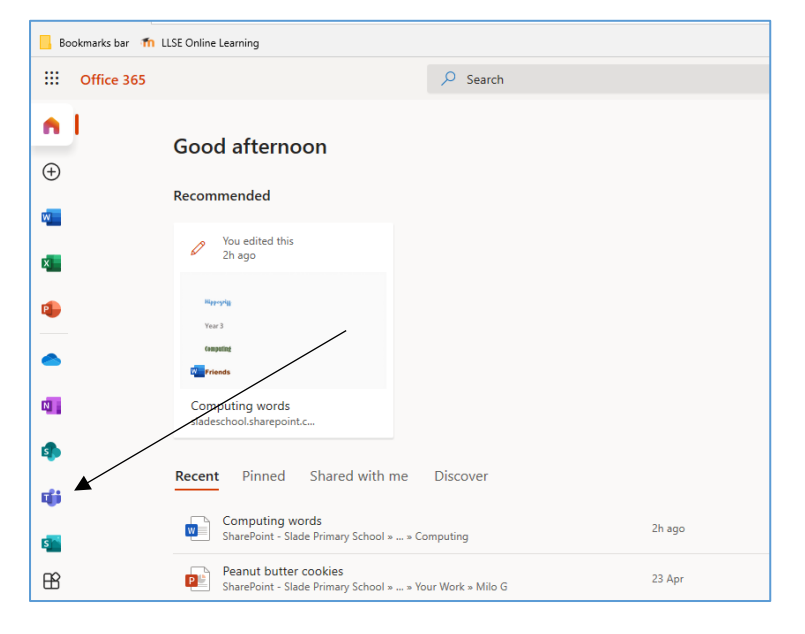

4. Click on your class team that you have been assigned to

|                          | 🧿 Mail - Stephanie Stephens - 🧯 Microsoft Offi | te Home 🕼 Microsoft Teams X + V |   |               |                 | - 1      | 3   | ×   |
|--------------------------|------------------------------------------------|---------------------------------|---|---------------|-----------------|----------|-----|-----|
| $\leftarrow \rightarrow$ | https://teams.microsoft.com/_#/sche            | ol//?cbx=teamsGrid              |   | $\Rightarrow$ | 炸               | L        | Ŀ   |     |
| Bookm                    | arks bar 👖 LLSE Online Learning                |                                 |   |               |                 |          |     |     |
|                          | Microsoft Teams                                | Q. Search                       |   |               |                 |          | ŀ   | IB. |
| Activity                 | Teams                                          |                                 | ٢ | 85*           | Join or c       | reate te | am  |     |
| iii<br>Teans             | • Your teams                                   |                                 |   |               |                 |          |     |     |
| Assignments              |                                                |                                 |   |               |                 |          |     |     |
| é <b>l</b><br>Files      | → 🕺                                            |                                 |   |               |                 |          |     |     |
|                          | Hippogriff                                     |                                 |   |               |                 |          |     |     |
|                          |                                                |                                 |   |               |                 |          |     |     |
|                          |                                                |                                 |   |               |                 |          |     |     |
| H<br>Apps                |                                                |                                 |   |               |                 |          |     |     |
| ()<br>Help               |                                                |                                 |   |               |                 |          |     |     |
| ٤                        |                                                |                                 |   |               |                 |          |     |     |
| # X                      | Type here to search                            | H 💽 🛱 🧿 📻 🚳 🦚 🥐 🎼 🕅 💷 🗋 🙆       |   | ~ •           | <i>(</i> (1 40) | 16:37    | . 4 | 8   |

5. Posts from the teachers will appear on the newsfeed.

| <br>Activity | < All teams | General Posts Files Class Notebook Assignments Grades                                                                                               | ⊚ Team ( | j |  |
|--------------|-------------|----------------------------------------------------------------------------------------------------|----------|---|--|
| Teams        | 5           |                                                                                                    |          |   |  |
| â            | - M- 11     |                                                                                                    |          |   |  |
| Assignments  | Hippogriff  |                                                                                                    |          |   |  |
| Files        | General     |                                                                                                    |          |   |  |
|              |             | Assignments 24/091550 Updated<br>Computing<br>Due 5 Oct<br>View assignment                                                                          | (6)      |   |  |
| Apps         |             | <ul> <li>Assignments 30/09 12:16</li> <li>Assignments 30/09 12:16</li> <li>Reply to the message here, or start a new conversation below.</li> </ul> | 60       |   |  |
| (?)<br>Help  |             | 12 New conversation                                                                                                    |          |   |  |
| ÷            |             |                                                                                                    |          |   |  |

6. Spellings set for the week will be stored in the 'read-only' files section

|              | Microsoft Teams | Q. Search                                                                                                    | HB                                        |
|--------------|-----------------|----------------------------------------------------------------------------------------------------|-------------------------------------------|
| <br>Activity | < All teams     | General Posts Files Class Notebook Assignments Grades                                                                                           | 2 ™                                       |
| Teams        |                 | + New $\vee$ $\bar{	au}$ Upload $\bar{	au}$ Copy link $\bar{	au}$ Download $\bar{	au}$ Add cloud storage $\bar{	bar{	heta}}$ Open in SharePoint | $\equiv$ All Documents $ \smallsetminus $ |
| â            | 3 A             | General                                                                                                    |                                           |
| Assignments  | Hippogriff      | □ Name ∨ Modified ∨ Modified By ∨                                                                                                    |                                           |
| Files        | General         |                                                                                                    |                                           |
|              |                 |                                                                                                    |                                           |
| H<br>Apps    |                 |                                                                                                    |                                           |
| (?)<br>Help  |                 | Drag files here                                                                                                    |                                           |
| ÷            |                 |                                                                                                    |                                           |

7. Any work to be completed will be set in the 'assignments' section

|                | Microsoft Teams | Q. Search                                             | HP_  |
|----------------|-----------------|-------------------------------------------------------|------|
| L.<br>Activity | < All teams     | General Posts Files Class Notebook Assignments Grades | v" Ŭ |
| Teams          |                 | ✓ Assigned                                            |      |
| assignments    | Hippogriff      |                                                       |      |
| Files          | General         |                                                       |      |
|                |                 | Nothing left to hand in. #winning                     |      |
| Ê              |                 | /                                                     |      |
| Apps           |                 | > Completed                                           |      |
| (?)<br>Неір    |                 |                                                       |      |